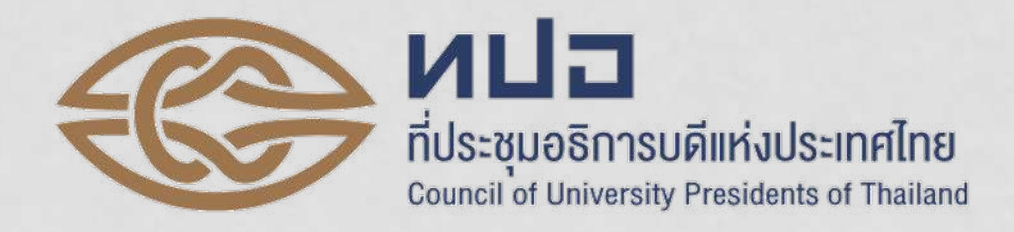

# สาธิตวิธีการลงทะเบียนใช้งาน ระบบ TCAS65 (student.mytcas.com) เปิดระบบให้ลงทะเบียน ตั้งแต่วันที่ 9 ธันวาคม 2564

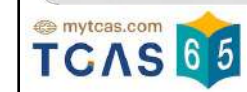

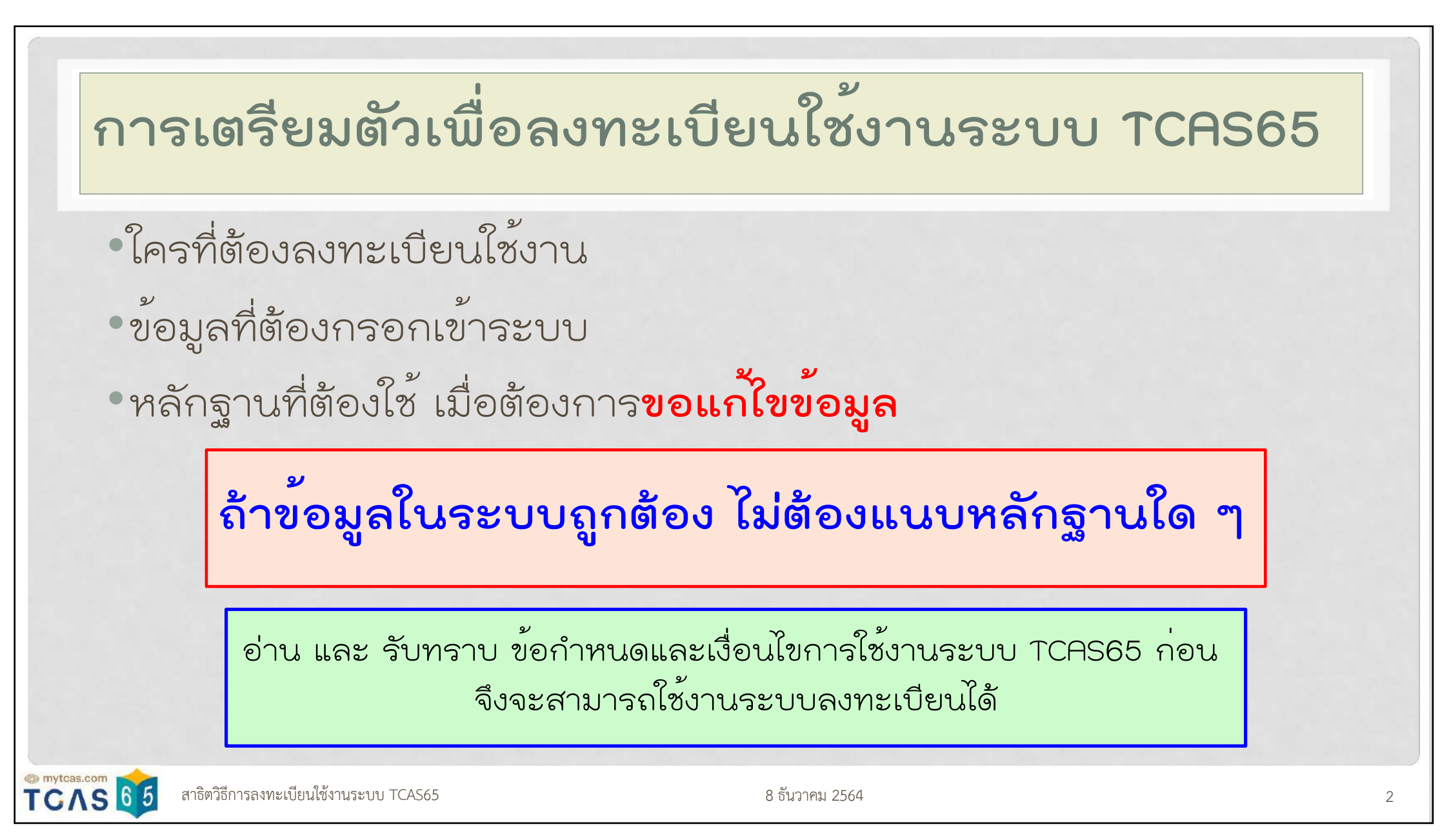

# ใครที่ต้องลงทะเบียนใช้งานระบบ TCAS65

- ต้องการสมัครสอบ GAT/PAT/วิชาสามัญ (เปิดระบบรับสมัครวันที่ 15
   28 ธันวาคม 2564)
- •ต้องการ**ยืนยันสิทธิ์ในระบบ TCAS65** 
  - คนไทยที่ต้องการเข้าศึกษาในหลักสูตรต่าง ๆ ของสถาบันที่เข้าร่วม TCAS65
  - คนต่างชาติที่ต้องการเข้าศึกษาในหลักสูตรไทยของสถาบันที่เข้าร่วม TCAS65
  - ดูประกาศรับสมัครของมหาวิทยาลัย (ถามสถาบันที่สมัคร)
- •ต้องการสมัครคัดเลือกในรอบ 3 Admission

สาธิตวิธีการลงทะเบียนใช้งานระบบ TCAS65

# ข้อมูลที่ต้องกรอกเข้าระบบ

#### • ข้อมูลส่วนตัว

- เลขประจำตัวประชาชน/G Number/Passport Number
- ชื่อ นามสกุล (ภาษาไทย/ภาษาอังกฤษ)
- อีเมล/เบอร์โทรศัพท์มือถือ
- วันเกิด
- ที่อยู่ปัจจุบัน
- ส่วนสูง เป็น เซนติเมตร
- น้ำหนัก เป็น กิโลกรัม
- ข้อมูลบิดา-มารดา-ผู้ปกครอง

#### • ชื่อ นามสกุล

- เบอร์โทรศัพท์มือถือ
- ถ้ากรอกอึเมลของผู้ปกครอง ระบบจะส่งผลการดำเนินงานให้ ทราบด้วย

สาธิตวิธีการลงทะเบียนใช้งานระบบ TCAS65

ข้อมูลที่<mark>ม</mark>ีเครื่องหมาย \* กำกับ คือ ข*้*อมูลจำเป็นที่ต้องกรอกให้ถูกต้องและครบถ้วน ข้อมูลใดที่<mark>ไม่ม</mark>ีเครื่องหมาย \* กำกับ คือ ไม่จำเป็นต้องกรอก

• ข้อมูลการศึกษา

- ชื่อโรงเรียน จังหวัด
- ปีการศึกษาที่สำเร็จการศึกษา (ปี พ.ศ. ที่จบ ลบด้วย หนึ่ง)
- เกรดเฉลี่ยสะสมตลอดหลักสูตร
- จำนวนหน่วยกิตและเกรดเฉลี่ยกลุ่มสาระการเรียนรู้
- ผลคะแนนสอบ
  - GAT/PAT (ปี 2564 ถ้ามี)
  - คะแนนสอบภาษาอังกฤษต่าง ๆ (ถ้ามี)
  - คะแนนสอบวิชาเฉพาะที่จัดสอบโดยมหาวิทยาลัย (ถ้ามี)

8 ธันวาคม 2564

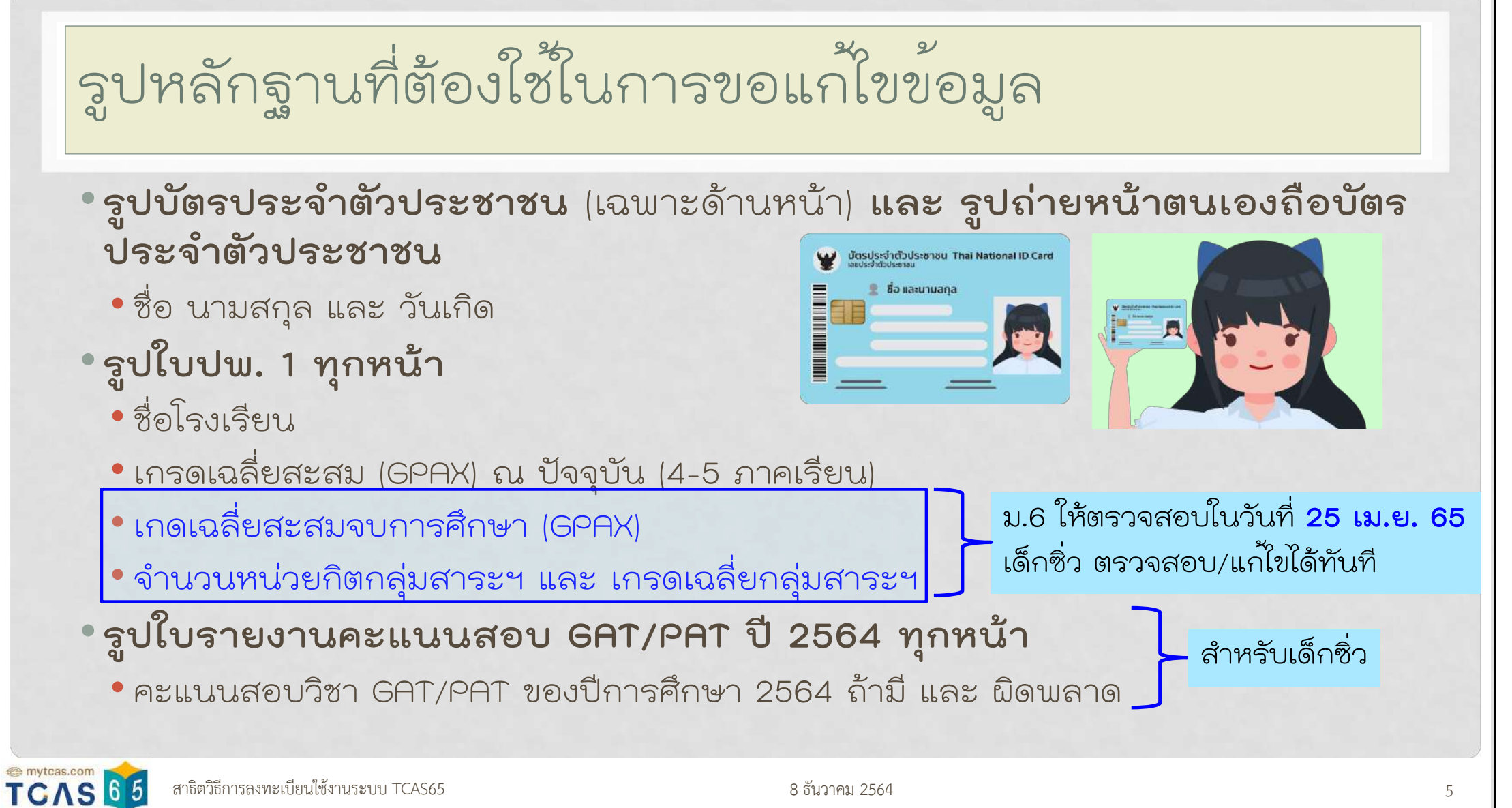

สาธิตวิธีการลงทะเบียนใช้งานระบบ TCAS65

•คะแนนสอบภาษาอังกฤษของสำนักต่าง ๆ

- กรอกข้อมูลเอง และ รับผิดชอบต่อความถูกต้องของข้อมูลเอง
- •คะแนนสอบวิชาเฉพาะของ กสพท และ/หรือ มหาวิทยาลัย
  - แจ้งแก้ไขที่หน่วยงานที่จัดสอบ เพื่อส่งข้อมูลที่ถูกต้องเข้าระบบใหม่

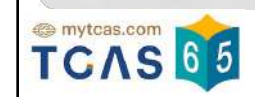

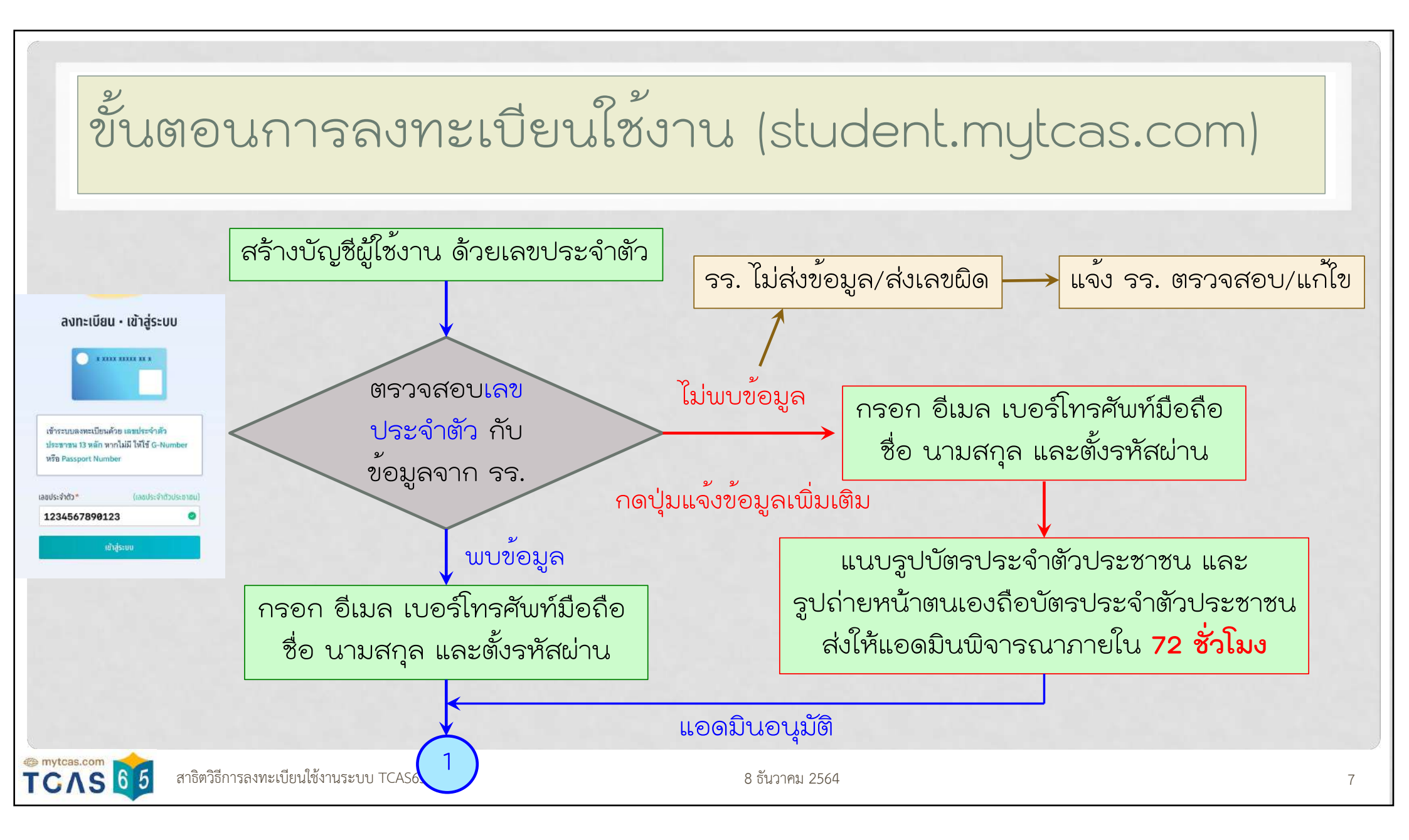

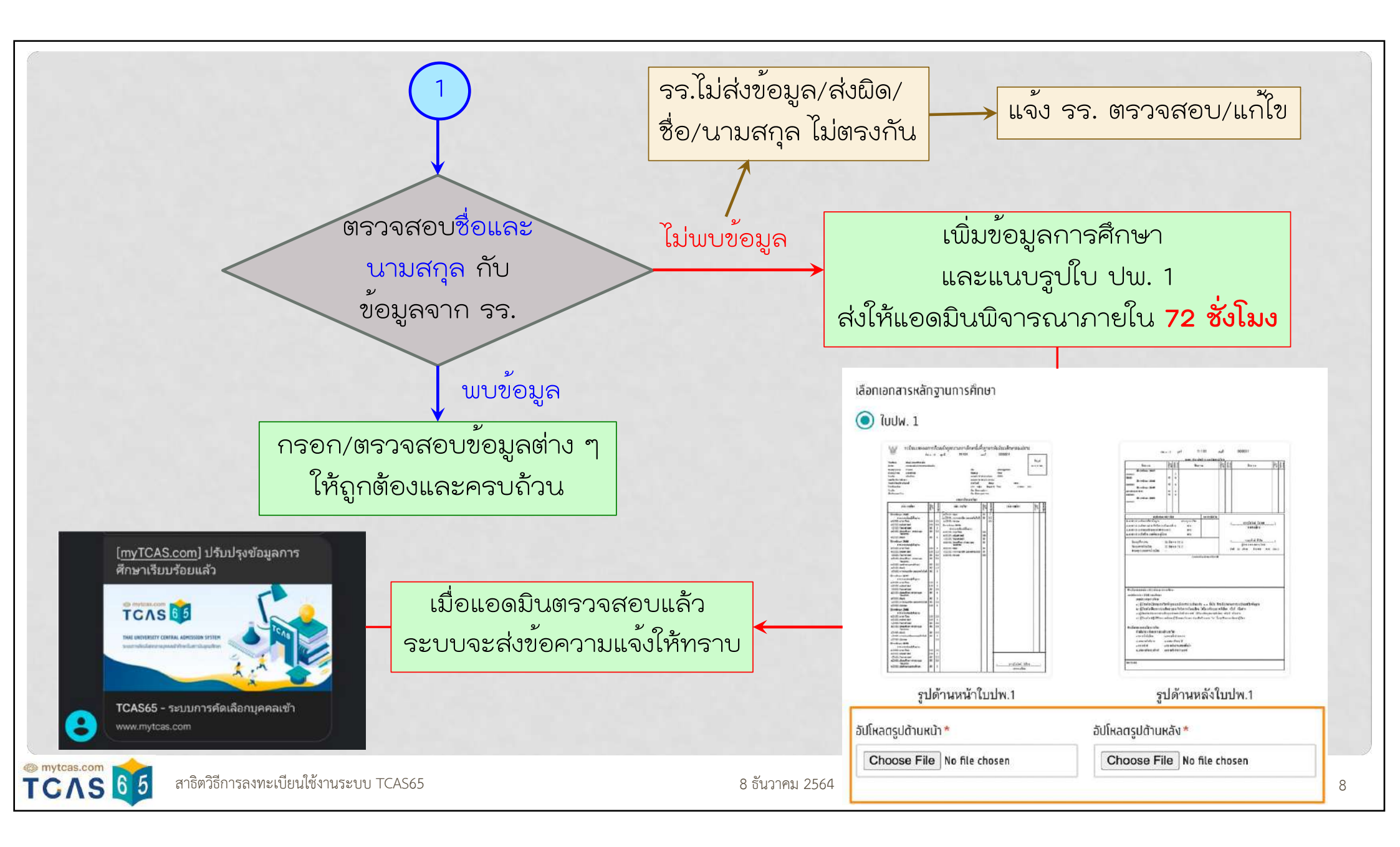

# วิธีการลงทะเบียนใช้งานระบบ TCAS65 (1)

- สร้างบัญชีผู้ใช้งานและตั้งรหัสผ่าน
  ตรวจสอบข้อมูลการศึกษากับข้อมูลที่ได้รับจากกระทรวงศึกษาอิการ
  กรอกข้อมูลให้ถูกต้องและครบถ้วน
  ขอแก้ไขข้อมูลที่ผิดพร้อมแนบหลักฐาน
  ชื่อ นามสกุล วันเกิด ใช้รูปบัตรประจำตัวประชาชน พร้อมรูปถ่ายหน้าตนเองถือ
  - บัตรประจำตัวประชาชน
  - ชื่อโรงเรียน เกรดเฉลี่ยสะสม (GPAX) ใช้รูปใบ ปพ. 1

# วิธีการลงทะเบียนใช้งานระบบ TCAS65 (2)

- •สามารถใช้ Facebook หรือ Google Account เป็นบัญชีผู้ใช้งาน
- •สร้างรหัสผ่านใหม่ ทดแทนของเดิมที่จำไม่ได้
- ยืนยันอีเมล/เบอร์มือถือ เพื่อใช้รับรหัสผ่าน OTP
- •เปลี่ยนอึเมล/เบอร์มือถือใหม่
- •ผู้ที่ศึกษาจากต่างประเทศ หรือ สอบเทียบ GED
- •การลงทะเบียนของเด็กซิ่ว (TCAS62, TCAS63, TCAS64)

การสร้างบัญชีผู้ใช้งาน

- บัญชีผู้ใช้งาน (username) ด้วยเลขประจำตัว
  - เลขประจำตัวประชาชน 13 หลัก สำหรับคนไทย
  - G Number สำหรับคนไร้สัญชาติ
  - Passport Number สำหรับคนต่างชาติ
- คำนำหน้า ชื่อ และ นามสกุล (ภาษาไทย/ภาษาอังกฤษ)
- อีเมลที่ใช้งานประจำ และ เบอร์โทรศัพท์มือถือ สำหรับรับรหัสยืนยันตัวตนแบบใช้ครั้งเดียว (One Time Password, OTP)
  - 1 อีเมล/1 เบอร์มือถือ สำหรับ 1 บัญชี (ไม่สามารถใช้ซ้ำได้)
  - ไม่ควรใช้อีเมลของโรงเรียน แนะนำให้ใช้ gmail
- รหัสผ่าน (Password) ไม่น้อยกว่า 8 ตัว
  - ภาษาอังกฤษตัวพิมพ์ใหญ่ (A-Z) อย่างน้อย 1 ตัว ตัวพิมพ์เล็ก (a-z) อย่างน้อย 1 ตัว และ ตัวเลข (0-9) อย่างน้อย 1 ตัว (ตัวอักษรอักระพิเศษ !@#\$%^&\*()\_+|~-=\'{}[]:";'<>?,./ มีหรือไม่มีก็ได้)

สาธิตวิธีการลงทะเบียนใช้งานระบบ TCAS65

8 ธันวาคม 2564

ไม่สามารถใช้ อีเมล เป็น บัญชีผู้ใช้งาน ได้

# การพิมพ์ชื่อและนามสกุล ต้องถูกต้องตามหลักภาษาไทย

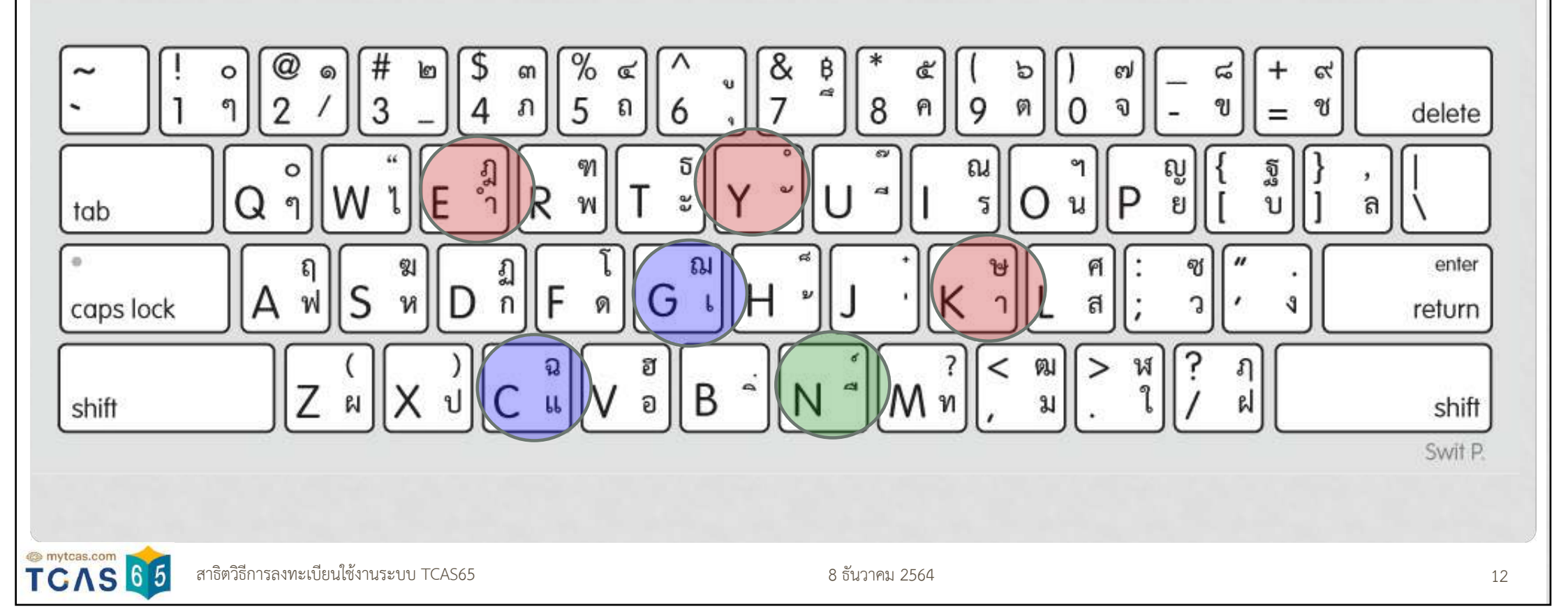

# การกรอกข้อมูลให้ถูกต้องและครบถ้วน

- ผู้สมัครมีหน้าที่ให้ข้อมูลที่ถูกต้องตรงตาม ความเป็นจริง และรับผิดชอบต่อข้อมูลทั้งหมด ของตนเอง
  - หากภายหลังพบว่ามีการให้ข้อมูลอันเป็นเท็จ ในระบบ การสมัครคัดเลือกจะถือเป็น โมฆะ ทันที
- ถ้าขาดข้อมูลที่สำคัญ (มีเครื่องหมาย \* กำกับ) ระบบจะแสดงกล่องข้อมูลด้วยแถบสีส้ม ต้อง เพิ่มข้อมูลให้ครบถ้วน จนแถบสีส้มหายไป

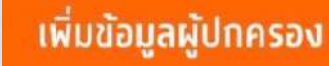

#### เพิ่มข้อมูลที่อยู่

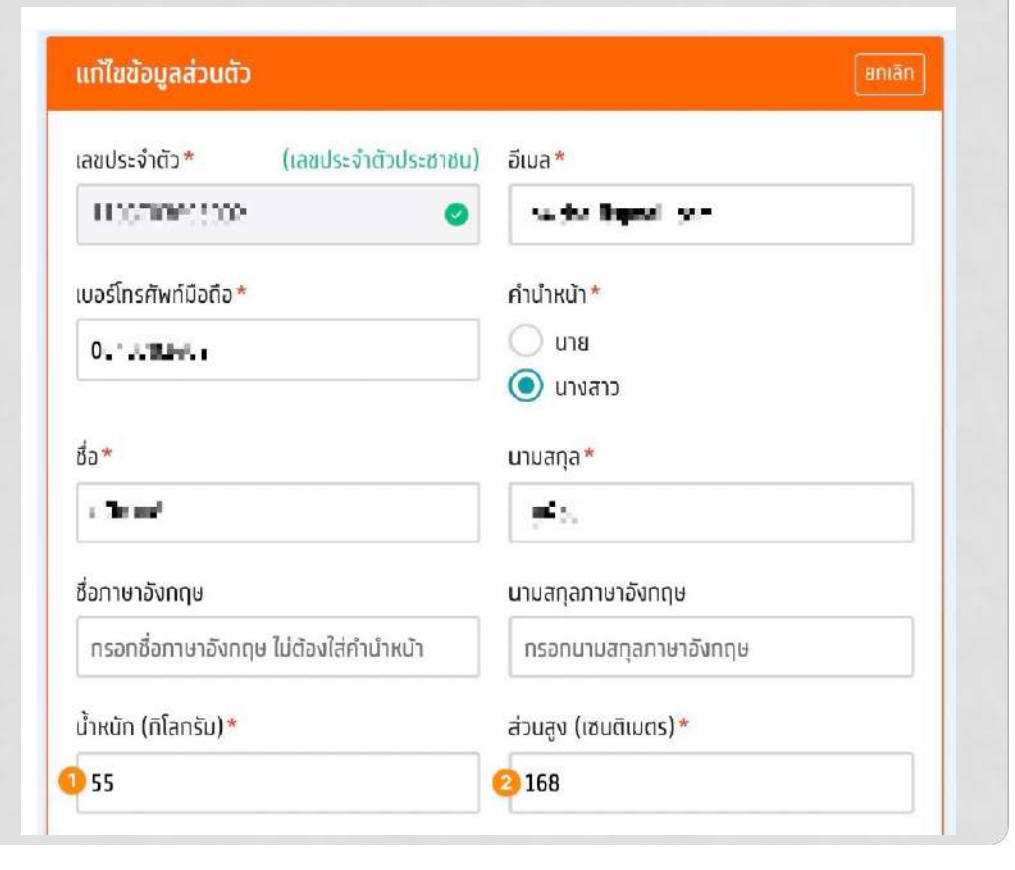

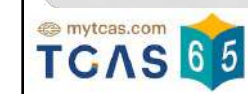

### การใช้ SOCIAL ACCOUNT เป็นบัญชีผู้ใช้งานเพื่อเข้าระบบ

- ถ้ากรอกอีเมลที่ใช้สร้างบัญชีเฟสบุค สามารถใช้ Facebook Account เข้าระบบได้
- ถ้ากรอกอีเมลที่ใช้งานประจำด้วย บัญชีกูเกิล (gmail) สามารถใช้ Google Account เข้าระบบได้

|                        |                                         | (อีลกวิธีส์วระบบ)                                                                            | (3)<br>ตรวจลอนชื่อมูล                             |   |
|------------------------|-----------------------------------------|----------------------------------------------------------------------------------------------|---------------------------------------------------|---|
| เพื่<br>ส <sup>.</sup> | อให้ง่ายต่<br>ามารถเชื่อ                | อการเข้าสู่ระบบในครั้งต่อไป ทำ<br>เมต่อกับเครือข่ายสังคมที่ใช้อีเมะ<br>เดียวกับที่ระบุไว้ได้ | u a                                               |   |
|                        | 0                                       | เข้าสู่ระบบด้วย Facebook                                                                     |                                                   |   |
|                        | G                                       | เข้าสู่ระบบด้วย Google                                                                       | แก้ไขข้อมูลส่วนตัว                                | a |
|                        | ส₀<br>เข้าสู่ระบบตัวอรศิลผ่านเท่านั้น → |                                                                                              | การเข้าระบบตัวยโซเอียล<br>ເອີ່ອມบัญชีกับ Facebook |   |
|                        |                                         |                                                                                              | G เชื่อมบัญชีกับ Google                           |   |
|                        |                                         |                                                                                              | บันทึกข้อมูลส่วนตัว                               |   |

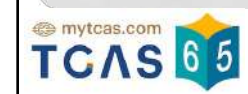

### การยืนยันอีเมลเพื่อใช<sup>้</sup>รับรหัส OTP

- ระบบแจ้งเตือนข้อความสีส้ม หากอีเมล/ เบอร์โทรศัพท์มือถือยังไม่ได้รับการยืนยัน ความเป็นเจ้าของ
- ให้กดปุ่มยืนยันอีเมล เพื่อรับอีเมลสำหรับ
   ยืนยันตัวตนด้วยรหัสผ่าน OTP

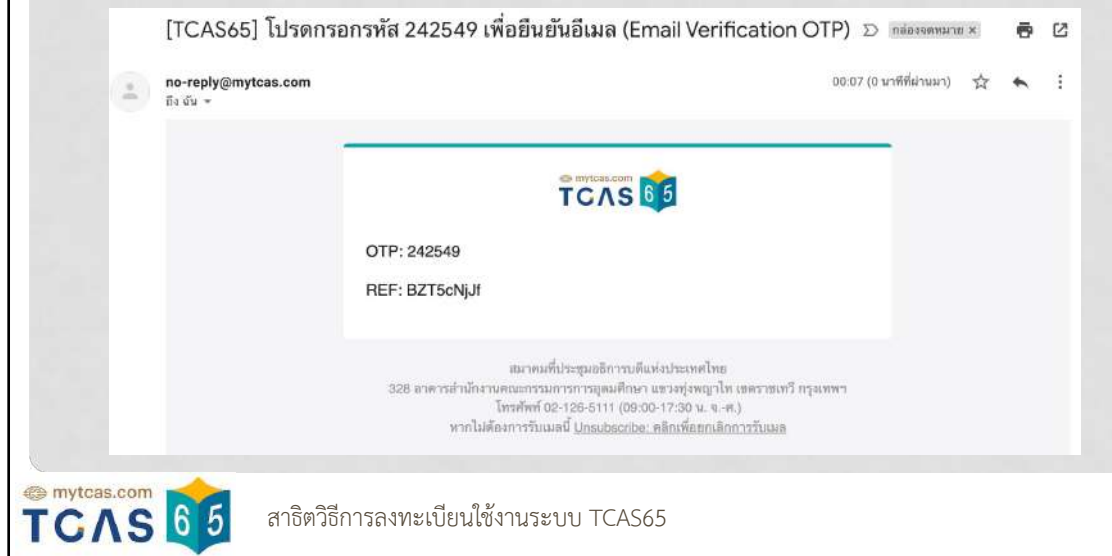

#### ท่านยังไม่ได้ยืนยันอีเมลและเบอร์มือถือ

หากไม่ยืนยัน จะไม่สามารถขอรหัสผ่านใช้ครั้งเดียว (One Time Password: OTP) ได้

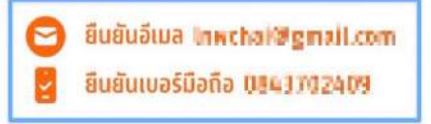

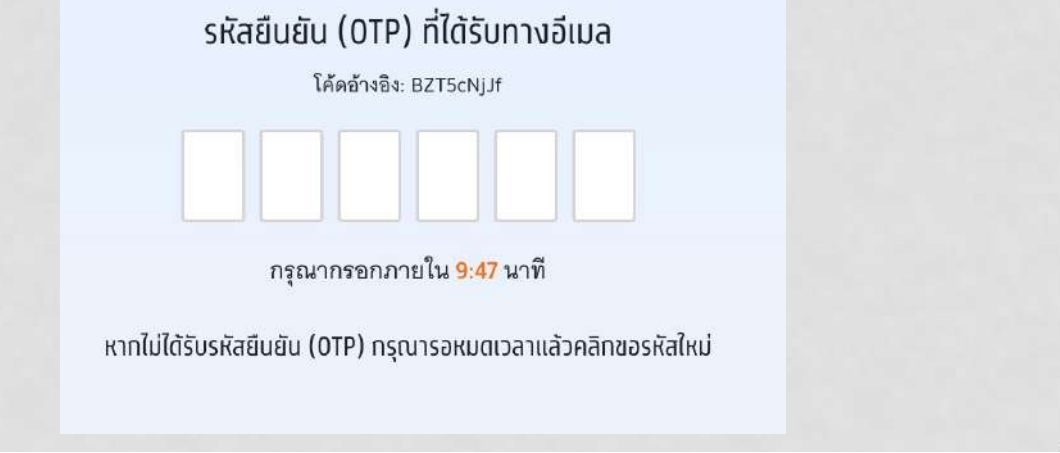

### การยืนยันเบอร์โทรศัพท์มือถือเพื่อใช้รับรหัส OTP

- ให้กดปุ่มยืนยันเบอร์โทรศัพท์มือถือ เพื่อรับ ข้อความสำหรับกดยืนยันตนเองด้วย รหัสผ่าน OTP
- เมื่อยืนยันอีเมลและ/หรือเบอร์
   โทรศัพท์มือถือแล้ว ข้อความเตือนสีส้มจะ หายไป และสามารถใช้อีเมล/เบอร์
   โทรศัพท์มือถือที่ยืนยันแล้ว เป็นช่องทาง สำหรับรับรหัสฝ่านใช้ครั้งเดียว (OTP) ได้

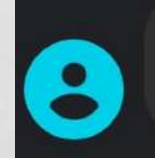

รหัส OTP สำหรับ TCAS ของคุณคือ <u>057527</u> (รหัสอ้างอิง PEkhBLTde)

ตอนนี้ • ผ่านทาง TRUE-H

รหัสยืนยัน (OTP) ที่ได้รับทางมือถือ

โค้ดอ้างอิง: PEkhBLTde

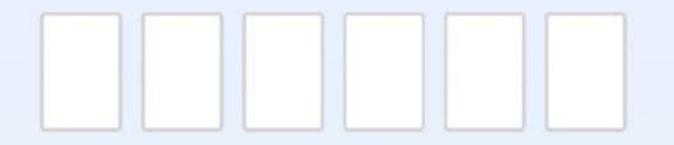

กรุณากรอกภายใน <mark>9:35</mark> นาที

หาทไม่ได้รับรหัสยืนยัน (OTP) กรุณารอหมดเวลาแล้วคลิทขอรหัสใหม่

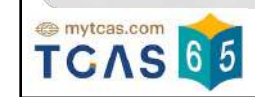

สาธิตวิธีการลงทะเบียนใช้งานระบบ TCAS65

# การเปลี่ยนอื่เมล/เบอร์โทรศัพท์มือถือ

- สามารถเปลี่ยนอีเมล/เบอร์โทรศัพท์มือถือได้ด้วยตนเอง
  เข้าระบบ เลือกเมนูเปลี่ยนอีเมล/เปลี่ยนเบอร์โทรศัพท์มือถือ
  กรอกข้อมูลอีเมลใหม่/เบอร์โทรศัพท์มือถือรับ
- •เปิดกล่องจดหมาย/SMS เพื่อนำรหัสผ่าน OTP กรอกเข้าระบบ

จดหมายเข้า (inbox)/จดหมายขยะ (spam/junk)

เพิ่ม contact e-mail: no-reply@mytcas.com

### การสร้างรหัสผ่านใหม่ ทดแทนรหัสเดิมที่จำไม่ได้

 หากลืมรหัสผ่าน หรือ ต้องการ เปลี่ยนรหัสผ่านใหม่ ให้กดปุ่ม**ลืม** รหัสผ่าน (forget password) แล้วเลือกซ่องทางในการยืนยัน ตัวตนผ่านทาง **อีเมล หรือ เบอร์ โทรศัพท์มือถือ** ที่ลงทะเบียนไว้ เพื่อตั้งรหัสผ่านใหม่

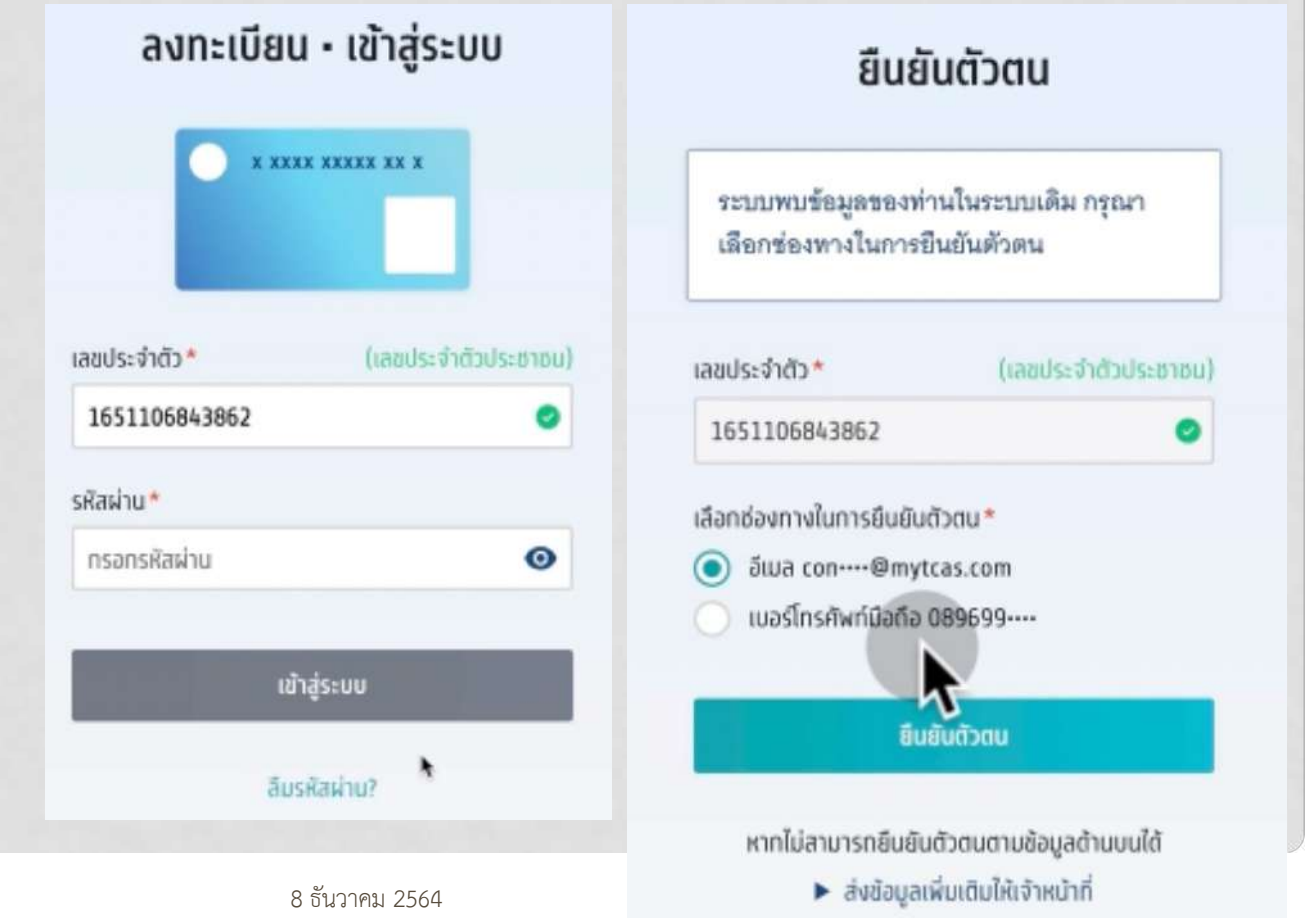

# ผู้ที่ศึกษาจากต่างประเทศ/สอบเทียบ GED

- ขอให้นำหลักฐานการศึกษาไปยื่นขอเทียบวุฒิการศึกษาก่อน (mytcas.com)
- นำ**ใบรับรองเทียบวุฒิการศึกษา** เป็นหลักฐานการศึกษาในการลงทะเบียนใช*้*งาน ระบบ TCAS65
- นำใบเทียบผลการเรียนเฉลี่ยสะสม (GPAX) เป็นหลักฐานในการเพิ่มข้อมูล GPAX
   หากยังไม่สำเร็จการศึกษา/สอบ GED ยังไม่ครบ 4 รายวิชา สามารถขอใบแทน
- ใบรับรองเทียบวุฒิ เป็นหลักฐานการศึกษาในการลงทะเบียนได้ แต่ต้องนำ ใบรับรองเทียบวุฒิการศึกษาเมื่อสำเร็จการศึกษาแล้ว ยื่นรายงานตัวขึ้น ทะเบียนเป็นนิสิต/นักศึกษาใหม่ หากไม่มีใบรับรองเทียบวุฒิ การคัดเลือกนั้น ถือเป็น โมฆะ

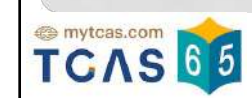

# เด็กซิ่ว (TCAS62 – TCAS64)

- ใช้เลขประจำตัวประชาชน 13 หลัก เป็นบัญชีผู้ใช้งาน (username) และ รหัสผ่าน (password) เดิมที่เคยตั้งไว้ล่าสุด
- หากจำรหัสผ่านไม่ได้ ให้กดปุ่ม ลืมรหัสผ่าน (forget password) กรอกอีเมล หรือ เบอร์โทรศัพท์มือถือ ที่ลงทะเบียนไว้ เพื่อรับข้อความสำหรับตั้งรหัสผ่านใหม่
- เข้าระบบตรวจสอบข้อมูลทั้งหมดให้ถูกต้องและครบถ้วน
- **ผลการยืนยันสิทธิ์ในอดีต** ถูกลบทิ้ง (**Reset**) เริ่มต้นใหม่ใน TCAS65
- ให้ลาออกให้เรียบร้อยก่อนไปรายงานตัวขึ้นทะเบียนเป็นนิสิต/นักศึกษาใหม่ หรือ ตามกำหนดการที่ระบุไว้ในประกาศรับสมัคร
- สามารถใช้คะแนน GAT/PAT ปี 2564 ได้ (วิชาสามัญปี 2564 ใช้ไม่ได้) ถ้าสาขาวิชา ไม่ได้กำหนดปีสอบเพื่อใช้ในการคัดเลือก

🥐 mytcas.com 65 สาธิตวิธีการลงท

สาธิตวิธีการลงทะเบียนใช้งานระบบ TCAS65

# เด็กซิ่ว เปลี่ยนเบอร์โทรศัพท์มือถือ/เข้าอื่เมลเดิมไม่ได้แล้ว

- ส่งข้อมูลเพิ่มเติม
  - อีเมลใหม่ที่ใช้งานประจำ
  - เบอร์โทรศัพท์มือถือใหม่
  - คำนำหน้า ชื่อ นามสกุล
- ยื่นยันตัวตน
  - รูปบัตรประจำตัวประชาชน
  - รูปถ่ายหน้าตนเองถือบัตร ประจำตัวประชาชาชน

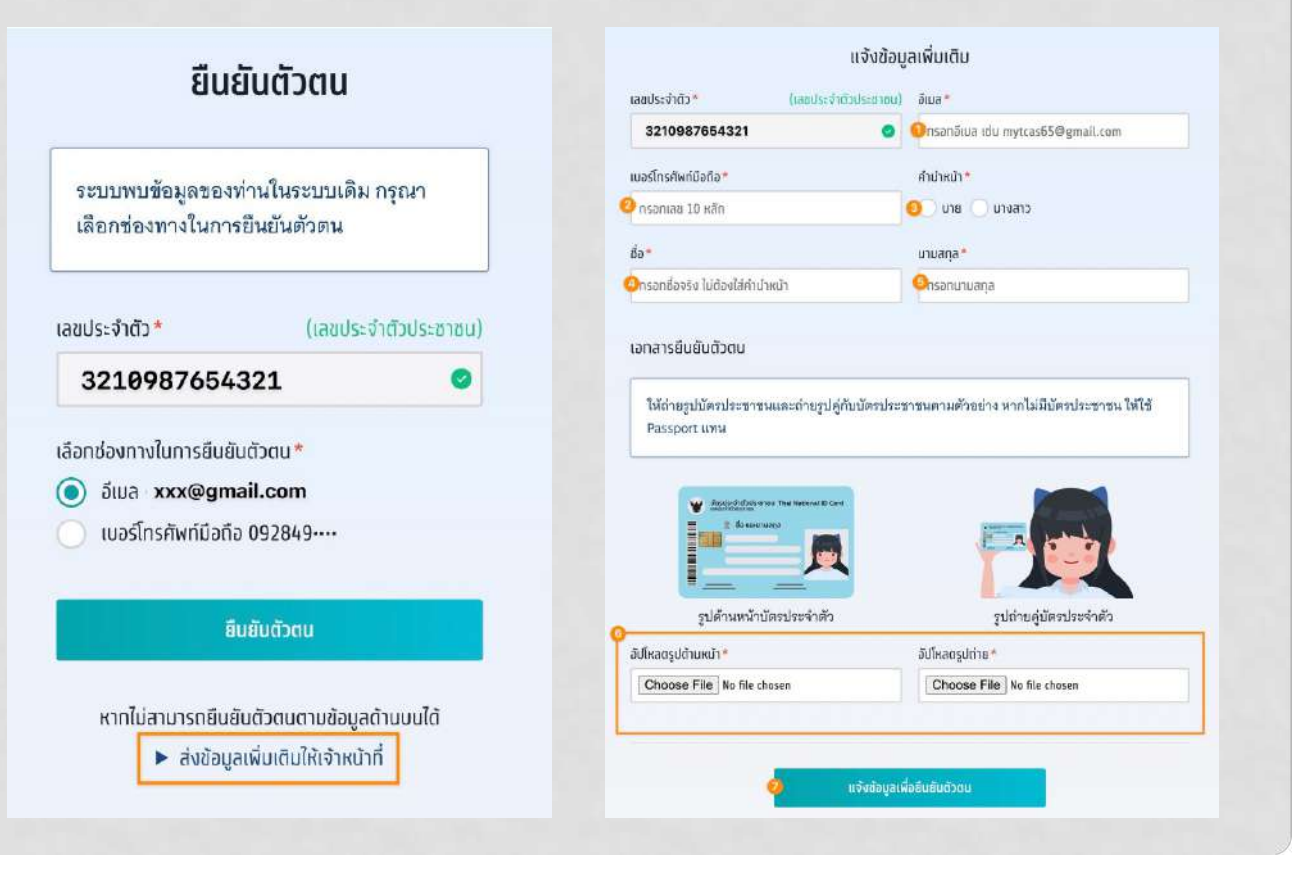

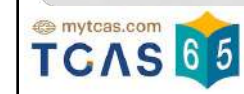

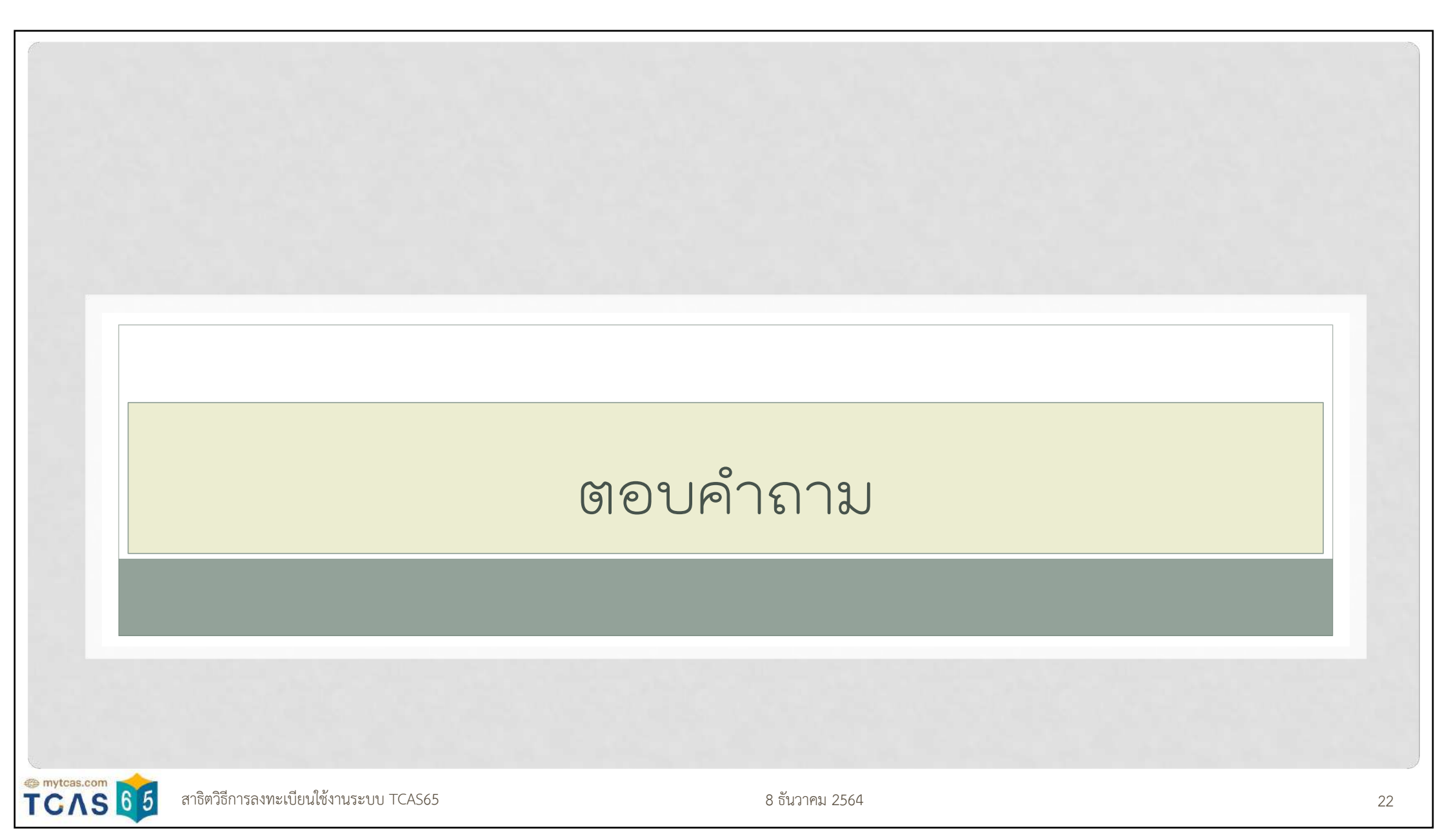